## Wat komt er na de "famous 5-minute install", deel twee van de WordPress installatie Cedriek Vos

## Inhoud

- Configuratie in de admin
- Configuratie via wp-config.php
- Configuratie via functions.php

Berichten verwijderen

 Het standaard 'Hallo Wereld!' bericht is zichtbaar voor alle bezoekers. Je kan dit dus best aanpassen of verwijderen.

| 🔎 🔎 💮 Berichten < Demo2 — WordPre 🗙 💮 Demo2 – En nog een WordPres 🗙 🕂 |                                          |                   |                    |                |      |                   |                                       |
|-----------------------------------------------------------------------|------------------------------------------|-------------------|--------------------|----------------|------|-------------------|---------------------------------------|
| $\leftrightarrow$ $\rightarrow$ C (i) Not S                           | Secure demo2.loc/wp-admin/edit.php       |                   |                    |                |      | \$                | Incognito 🖨 :                         |
| 🚯 🖀 Demo2 🛡 0                                                         | + Nieuw                                  |                   |                    |                |      |                   | Hallo cedriek 🔝                       |
| 🚯 Dashboard                                                           | Berichten Nieuw bericht                  |                   |                    |                |      | Scherminstellinge | n ▼ Hulp ▼                            |
| 🖈 Berichten                                                           | Alle (1)   Gepubliceerd (1)              |                   |                    |                |      |                   | Berichten zoeken                      |
| Alle berichten                                                        | Bulkacties 🗘 Toepas                      | sen Alle datums 💠 | Alle categorieën 🖨 | Filter         |      |                   | 1 item                                |
| Nieuw bericht                                                         | Titel                                    |                   | Auteur             | Categorieën    | Tags | •                 | Datum                                 |
| Categorieën<br>Tags                                                   | Hallo wereld!                            |                   | cedriek            | Geen categorie | _    | <b>Q</b>          | Gepubliceerd<br>13 minuten<br>geleden |
| 9) Media                                                              | Titel                                    |                   | Auteur             | Categorieën    | Tags |                   | Datum                                 |
| Reacties                                                              | Bulkacties 🗘 Toepas                      | sen               |                    |                |      |                   | 1 item                                |
| 🔊 Weergave                                                            |                                          |                   |                    |                |      |                   |                                       |
| 🖌 Plugins                                                             |                                          |                   |                    |                |      |                   |                                       |
| 👗 Gebruikers                                                          |                                          |                   |                    |                |      |                   |                                       |
| 🖋 Gereedschap                                                         |                                          |                   |                    |                |      |                   |                                       |
| 🖬 Instellingen                                                        |                                          |                   |                    |                |      |                   |                                       |
| Menu invouwen                                                         |                                          |                   |                    |                |      |                   |                                       |
|                                                                       | Bedankt voor het gebruiken van WordPress |                   |                    |                |      |                   | Versie 5.2.4                          |

Pagina's verwijderen

 De standaard 'Voorbeeld pagina' pagina is zichtbaar voor alle bezoekers. Je kan deze dus best aanpassen of verwijderen.

| 🔴 🔍 🌒 💮 Pagina's < D                                            | emo2 — WordPres × 💮 Demo2 – En nog een WordPres × + |         |                    |                                                     |    |
|-----------------------------------------------------------------|-----------------------------------------------------|---------|--------------------|-----------------------------------------------------|----|
| $\leftarrow$ $\rightarrow$ C (i) Not S                          | ecure demo2.loc/wp-admin/edit.php?post_type=page    |         | \$                 | Incognito 👼                                         | :  |
| 🚯 🖀 Demo2 🛡 0 🚽                                                 | + Nieuw                                             |         |                    | Hallo cedriek                                       |    |
| 🖚 Dashboard                                                     | Pagina's Nieuwe pagina                              |         | Scherminstellingen | ▼ Hulp ▼                                            |    |
| 🖈 Berichten                                                     | Alle (2)   Gepubliceerd (1)   Concept (1)           |         |                    | Pagina's zoeken                                     |    |
| 9, Media                                                        | Bulkacties 🗘 Toepassen Alle datums 💠 Filter         |         |                    | 2 item                                              | ns |
| 📙 Pagina's 🔸                                                    | Titel                                               | Auteur  |                    | Datum                                               |    |
| Alle pagina's<br>Nieuwe pagina                                  | Privacybeleid — Concept, Privacybeleid pagina       | cedriek | _                  | Laatst<br>gewijzigd<br><u>15 minuten</u><br>geleden |    |
| <ul> <li>Reacties</li> <li>Weergave</li> <li>Plugins</li> </ul> | Voorbeeld pagina                                    | cedriek | -                  | Gepubliceerd<br>15 minuten<br>geleden               |    |
| 🐣 Gebruikers                                                    | Titel                                               | Auteur  | •                  | Datum                                               |    |
| Gereedschap                                                     | Bulkacties 💠 Toepassen                              |         |                    | 2 item                                              | ns |
| <ul> <li>Instellingen</li> <li>Menu invouwen</li> </ul>         |                                                     |         |                    |                                                     |    |

Bedankt voor het gebruiken van WordPress.

Versie 5.2.4

Plugins verwijderen

 Als je de twee standaard plugins niet wenst te gebruiken kan je deze verwijderen.

| 🔴 🔍 💮 Plugins < Demo2 — WordPress 🗙 💮 Demo2 – En nog een WordPres 🗙 🕂     |                                              |                                                                                                    |                                                                         |                          |  |  |  |
|---------------------------------------------------------------------------|----------------------------------------------|----------------------------------------------------------------------------------------------------|-------------------------------------------------------------------------|--------------------------|--|--|--|
| $\leftrightarrow$ $\rightarrow$ C (i) Not S                               | Secure demo2.loc/wp-admin,                   | plugins.php                                                                                                    | ជំ Incog                                                                | gnito 🔒 🗄                |  |  |  |
| 🛞 🖀 Demo2 🛡 0                                                             | + Nieuw                                      |                                                                                                    | н                                                                       | allo cedriek 📘           |  |  |  |
| 🚯 Dashboard                                                               | Plugins Nieuwe plugin                        |                                                                                                    | Scherminstellingen 🔻                                                    | Hulp 🔻                   |  |  |  |
| 📌 Berichten                                                               | Alle (2)   Inactief (2)                      |                                                                                                    | Zoek geïnstalleerde plugins                                             | s                        |  |  |  |
| <b>9</b> ] Media                                                          | Bulkacties 🖨 Toepassen                       |                                                                                                    |                                                                         | 2 items                  |  |  |  |
| 📕 Pagina's                                                                | Plugin                                       | Omschrijving                                                                                                    |                                                                         |                          |  |  |  |
| <ul><li>Reacties</li><li>Weergave</li></ul>                               | Akismet Anti-Spam<br>Activeren   Verwijderen | Used by millions, Akismet is quite possibly the best way in the world to <b>protect your blog from s</b><br>you sleep. To get started: activate the Akismet plugin and then go to your Akismet Settings page<br>Versie 4.1.3   Door Automattic   Details bekijken                                                                                    | pam. It keeps your site protected of to set up your API key.            | even while               |  |  |  |
| 😰 Plugins                                                                 |                                              |                                                                                                    |                                                                         |                          |  |  |  |
| Geïnstalleerde<br>plugins<br>Nieuwe plugin                                | Hello Dolly<br>Activeren   Verwijderen       | Dit is niet zomaar een plugin; hij symboliseert de hoop en het enthousiasme van een volledige ge<br>die gezongen werden door Louis Armstrong: Hello, Dolly. Wanneer je de plugin activeert zal j een<br>Dolly zien verschijnen in de rechterhoek van het beheerdersscherm op iedere pagina.<br>Versie 1.7.2   Door Matt Mullenweg   Details bekijken | neratie, opgesomd in twee bekend<br>willekeurige zin uit de songtekst v | le woorden<br>/an Hello, |  |  |  |
| Plugin-ealtor                                                             | Plugin                                       | Omschrijving                                                                                                    |                                                                         |                          |  |  |  |
| <ul> <li>Gebruikers</li> <li>Gereedschap</li> <li>Instellingen</li> </ul> | Bulkacties 🖨 Toepassen                       |                                                                                                    |                                                                         | 2 items                  |  |  |  |
| Menu invouwen                                                             | Bedankt voor het gebruiken van               | WordPress                                                                                                    |                                                                         | Versie 5.2.4             |  |  |  |

Ondertitel instellen

 Naast een titel heeft een WordPress website ook een ondertitel. Deze is bijvoorbeeld zichtbaar in de titel van de homepage van de website.

| 🗕 🔍 🔵 🍈 Algemer                                                      | ne instellingen < Demo2 🗙 💮 Demo        | 2 – En nog een WordPres 🗙 🛛 🕂                                                                                                    |  |  |  |  |
|----------------------------------------------------------------------|-----------------------------------------|----------------------------------------------------------------------------------------------------|--|--|--|--|
| ← → C ③ No                                                           | t Secure   demo2.loc/wp-admin/o         | ptions-general.php 🏠 Incognito 👼 🗄                                                                                                    |  |  |  |  |
| 🚯 🕋 Demo2 🛡 0                                                        | + Nieuw                                 | Hallo cedriek 🖂                                                                                                    |  |  |  |  |
| 🍪 Dashboard                                                          | Algemene instellinge                    | n                                                                                                    |  |  |  |  |
| 📌 Berichten<br>93 Media                                              | Sitetitel                               | Demo2                                                                                                    |  |  |  |  |
| Pagina's                                                             | Ondertitel                              | En nog een WordPress website                                                                                                    |  |  |  |  |
| <ul> <li>Reacties</li> <li>Weergave</li> <li>Division</li> </ul>     | WordPress-adres (URL)                   | http://demo2.loc                                                                                                    |  |  |  |  |
| <ul> <li>Plugins</li> <li>Gebruikers</li> <li>Gereedschap</li> </ul> | Siteadres (URL)                         | http://demo2.loc<br>Vul hier het adres in als je de homepagina van je website wilt wijzigen ten opzichte van de WordPress installatie map.                                                                                                    |  |  |  |  |
| Instellingen       Algemeen       Schrijven                          | E-mailadres                             | monitor@cvos.be<br>Dit adres wordt gebruikt voor administratieve doeleinden. Als je deze wijzigt verzenden wij een e-mail naar je nieuwe adres om                                                                                                    |  |  |  |  |
| Lezen<br>Discussie<br>Media                                          | Lidmaatschap                            | ledereen kan registreren                                                                                                    |  |  |  |  |
| Permalinks<br>Privacy                                                | Standaard rol voor nieuwe<br>gebruikers | Abonnee 🗘                                                                                                    |  |  |  |  |
| Menu invouwen                                                        | Websitetaal                             | Nederlands (België)                                                                                                    |  |  |  |  |
|                                                                      | Tijdzone                                | UTC+0                                                                                                    |  |  |  |  |
|                                                                      |                                         | Hulp *         Hulp *         Hulp *         Hulp *         Hulp *         Hulp *         Inog een WordPress website         uschrijf in een paar woorden waar deze website over gaat.         :tp://demo2.loc         hier het adres in als je de homepagina van je website wilt wijzigen ten opzichte van de WordPress installatie map.         onitor@cvos.be         adres wordt gebruikt voor administratieve doeleinden. Als je deze wijzigt verzenden wij een e-mail naar je nieuwe adres om te bevestigen. Het nieuwe adres zal niet actief worden voordat deze is bevestigd.         ledereen kan registreren         zonnee \$         dedriands (België) \$         \$         seen stad in jouw tijdzone of een UTC tijdzone.         versele tijd (UTC) Is [2019-11-12 18:42:55]. |  |  |  |  |

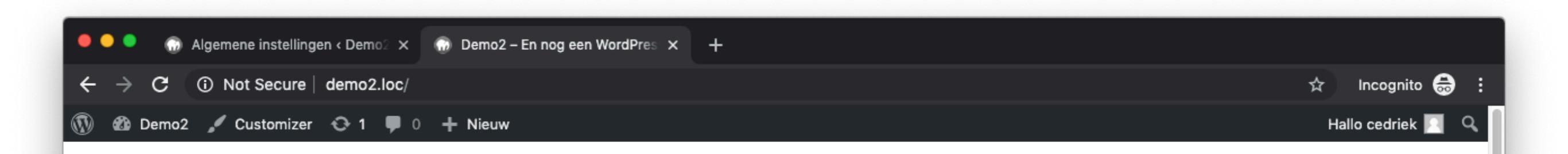

Demo2 — En nog een WordPress website

#### Hallo wereld!

Welkom bij WordPress. Dit is je eerste bericht. Bewerk of verwijder het en start dan met schrijven!

cedriek 

 12 november 2019
 Geen categorie
 1 reactie

 Bewerk

Zoeken ...

#### Meest recente

Tijdzone op 'Brussel' instellen

 De tijdzone correct instellen zorgt er bijvoorbeeld voor dat berichten een correcte publicatiedatum krijgen.

| 🔴 🔍 🌒 🎧 Algemer | ne instellingen < Demo2 ×  | Demo2 – En nog een WordPres 🗙        | +              |
|-----------------|----------------------------|--------------------------------------|----------------|
|                 | ot Secure   demo2.loc/wp-a | admin/options-general.php            |                |
| 🚯 🖀 Demo2 🛡 0   | ) + Nieuw                  |                                      |                |
| n Dashboard     |                            |                                      |                |
| Busingedia      | Websitetaal                | Nederlands (België)                  | \$             |
| 🖈 Berichten     |                            |                                      |                |
| 9, Media        | Tijdzone                   | UTC+0                                | \$             |
| Pagina's        |                            | Kies een stad in jouw tijd           | dzone of een   |
| Reacties        |                            | Universele tijd (UTC) is             | 2019-11-12     |
| 🔊 Weergave      |                            |                                      |                |
| Plugins         | Datumnotatie               | <ul> <li>12 november 2019</li> </ul> | j F Y          |
| A Gebruikers    |                            | 0 2019-11-12                         | Y-m-d          |
| Cereadaabaa     |                            | 0 11/12/2019                         | m/d/Y          |
|                 |                            | 0 12/11/2019                         | d/m/Y          |
|                 |                            | Aangepast:                           | j F Y          |
| Algemeen        |                            | Voorbeeld: 12 novembe                | r 2019         |
| Schrijven       | Tiidnotatie                | 18:42                                | ни             |
| Discussie       | Iguiotatie                 | 6:42 PM                              | a:i A          |
| Media           |                            | Aangepast:                           | H:i            |
| Permalinks      |                            | Voorbeeld: 18:42                     |                |
| Privacy         |                            | Documentatie over datu               | m- en tijdform |
| Menu invouwen   |                            |                                      |                |
|                 | Week begint op             | maandag 🜲                            |                |
|                 |                            |                                      |                |
|                 | Bewaar aanpassingen        |                                      |                |
|                 |                            |                                      |                |
|                 |                            |                                      |                |

Een homepagina kiezen

 Hier kan je kiezen om 'je laatste berichten' of 'een statische pagina' weer te geven als homepagina van de website.

| 🔍 🔍 🔍 💮 Instelling                                                                                 | gen lezen < Demo2 — V 🗙 💮 Demo2         | e - En nog een WordPres × +                                                                                          |                 |
|----------------------------------------------------------------------------------------------------|-----------------------------------------|----------------------------------------------------------------------------------------------------|-----------------|
| $\leftrightarrow$ $\rightarrow$ C $\odot$ No                                                       | t Secure   demo2.loc/wp-admin/op        | otions-reading.php                                                                                                   | Incognito 🖶 🚦   |
| 🚯 🖀 Demo2 🛡 0                                                                                      | + Nieuw                                 |                                                                                                    | Hallo cedriek 📃 |
| 🖚 Dashboard                                                                                        | Instellingen lezen                      |                                                                                                    | Hulp 🔻          |
| <ul> <li>Berichten</li> <li>Media</li> <li>Pagina's</li> <li>Reacties</li> <li>Weergave</li> </ul> | Jouw homepage toont                     | <ul> <li>Je laatste berichten</li> <li>Een <u>statische pagina</u> (hieronder kiezen)</li> <li>Homepagina:</li></ul> |                 |
| 🖌 Plugins                                                                                          |                                         |                                                                                                    |                 |
| よ Gebruikers                                                                                       | Blog pagina's tonen maximaal            | 10 berichten                                                                                                    |                 |
| <mark>∔†</mark> Instellingen<br>Algemeen                                                           | RSS-feeds tonen de meest recente        | 10 items                                                                                                    |                 |
| Schrijven<br><b>Lezen</b><br>Discussie<br>Media                                                    | Voor ieder artikel in een feed,<br>toon | <ul> <li>Volledige tekst</li> <li>Samenvatting</li> </ul>                                                            |                 |
| Permalinks                                                                                         | Zoekmachine zichtbaarheid               | Blokkeer zoekmachines deze website te indexeren                                                                      |                 |
| Privacy                                                                                            |                                         | Het is aan de zoekmachines of ze gehoor geven aan dit verzoek.                                                       |                 |
| Menu invouwen                                                                                      | Bewaar aanpassingen                     |                                                                                                    |                 |
|                                                                                                    | Bedankt voor het gebruiken van <u>W</u> | ordPress.                                                                                                    | Versie 5.2.4    |

Reacties configureren

- Pingbacks en trackbacks is een automatische manier zodat blogs met elkaar kunnen communiceren.
- Comments zijn reacties die bezoekers onder een bericht op de website kunnen plaatsen.
- Indien je deze functionaliteiten niet wenst te gebruiken kun je deze uitschakelen.

| 🗕 🔍 🌒 💮 Reactie ir                                                                     | nstellingen < Demo2 — 🗙 💮 Demo2 | 2 – En nog een WordPres × +                                                                                                    |
|----------------------------------------------------------------------------------------|---------------------------------|----------------------------------------------------------------------------------------------------|
| $\leftrightarrow$ $\rightarrow$ C $\odot$ Not                                          | Secure demo2.loc/wp-admin/op    | otions-discussion.php 🏠 Incognito 👼 🗄                                                                                                    |
| 🚯 😤 Demo2 🛡 0                                                                          | + Nieuw                         | Hallo cedriek 🖂                                                                                                    |
| 🍘 Dashboard                                                                            | Reactie instellingen            | Hulp 🔻                                                                                                    |
| <ul> <li>Berichten</li> <li>Media</li> <li>Pagina's</li> <li>Reacties</li> </ul>       | Standaard berichtinstellingen   | <ul> <li>Probeer een melding te maken op alle blogs waaraan het bericht is gekoppeld</li> <li>Sta linkmeldingen van andere blogs (pingbacks en trackbacks) op nieuwe artikelen toe</li> <li>Sta toe dat bezoekers kunnen reageren op nieuwe artikelen</li> <li>(Deze instellingen kunnen overschreven worden voor individuele artikels.)</li> </ul>                                |
| <ul> <li>Weergave</li> <li>Plugins</li> <li>Gebruikers</li> <li>Gereedschap</li> </ul> | Andere reactie-instellingen     | <ul> <li>Schrijvers van reacties moeten naam en e-mailadres opgeven</li> <li>Gebruikers moeten geregistreerd en ingelogd zijn om een reactie te plaatsen</li> <li>De reactiemogelijkheid automatisch uitschakelen bij berichten ouder dan 14 dag(en)</li> <li>Laat een reactie cookie opt-in selectievak zien, om toe te staan dat reactieschrijvers cookies instellen.</li> </ul> |
| Instellingen         Algemeen         Schrijven         Lezen         Discussie        |                                 | <ul> <li>Geneste reacties toestaan tot 5 \$ niveaus diep</li> <li>Reacties over meerdere pagina's verdelen met 50 reacties per pagina en de laatste \$ pagina standaard getoond</li> <li>Reacties tonen met de ouder \$ reacties bovenin elke pagina</li> </ul>                                                                                                    |
| Media<br>Permalinks<br>Privacy                                                         | Stuur mij een e-mail als        | <ul> <li>E-mail versturen zodra iemand een reactie plaatst</li> <li>E-mail versturen wanneer een reactie wacht op moderatie</li> </ul>                                                                                                    |
| Menu invouwen                                                                          | Voor een reactie verschijnt     | <ul> <li>Reactie moet handmatig worden goedgekeurd</li> <li>De afzender moet een eerder toegelaten reactie geplaatst hebben</li> </ul>                                                                                                    |
|                                                                                        | Reactiemoderatie                | Hou een reactie in de wachtrij als deze meer dan 2 links bevat. (dit is een typisch kenmerk van spam in reacties)<br>Wanneer een reactie één of meer van deze woorden bevat in de inhoud, naam, URL, e-mail of IP-adres, wordt het in de<br>moderatiewachtrij opgehouden. Eén woord of IP-adres per regel. Het houdt ook rekening met woorden in woorden. "press"                  |

Overbodige thema's verwijderen

 Als je de standaard thema's niet wenst te gebruiken kan je deze verwijderen. WordPress raadt wel aan om 1 standaard thema geïnstalleerd te houden.

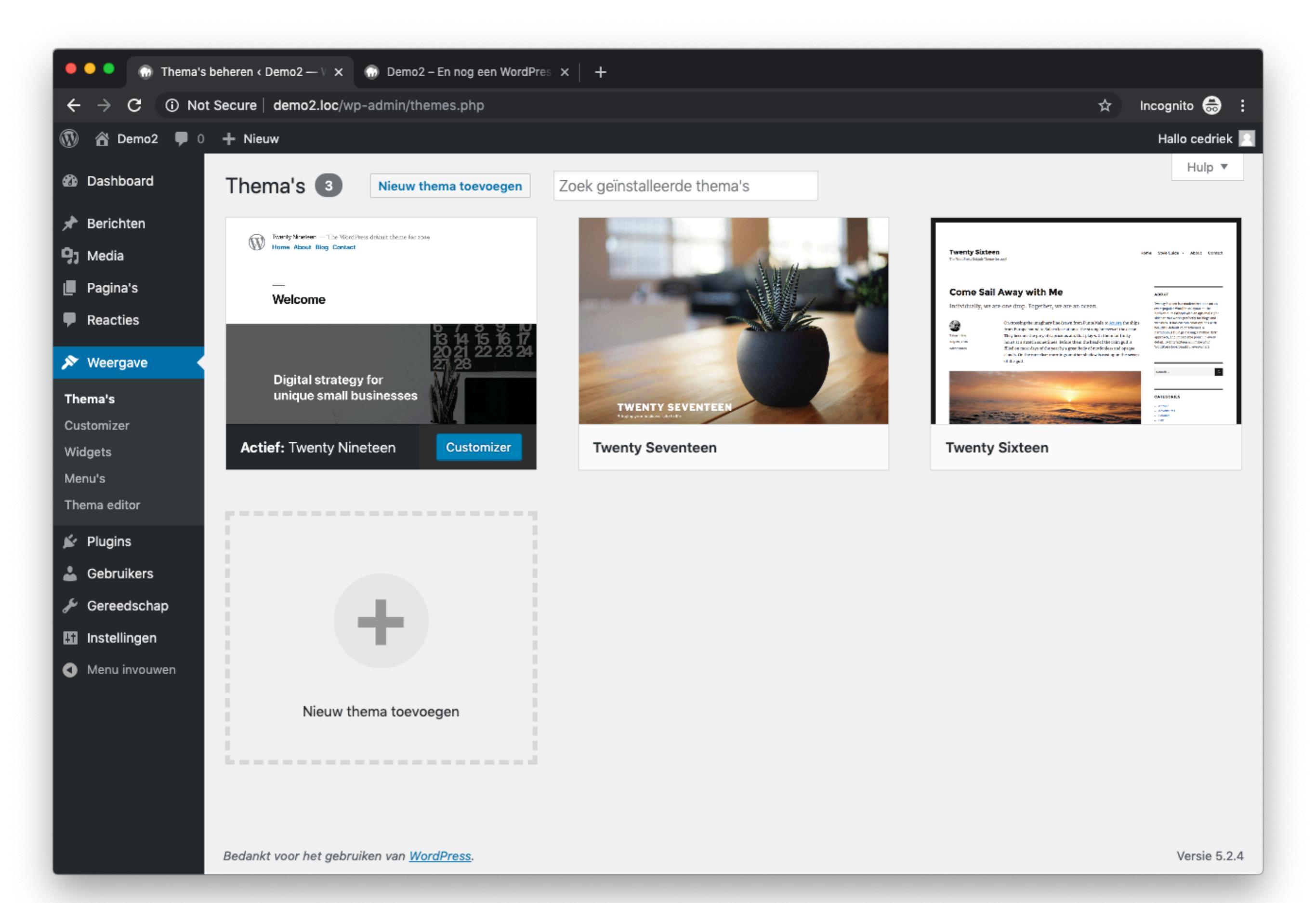

Favicon instellen

 Een favicon is een kleine afbeelding die bij de website hoort. Je ziet dit meestal naast de pagina titel in de browser.

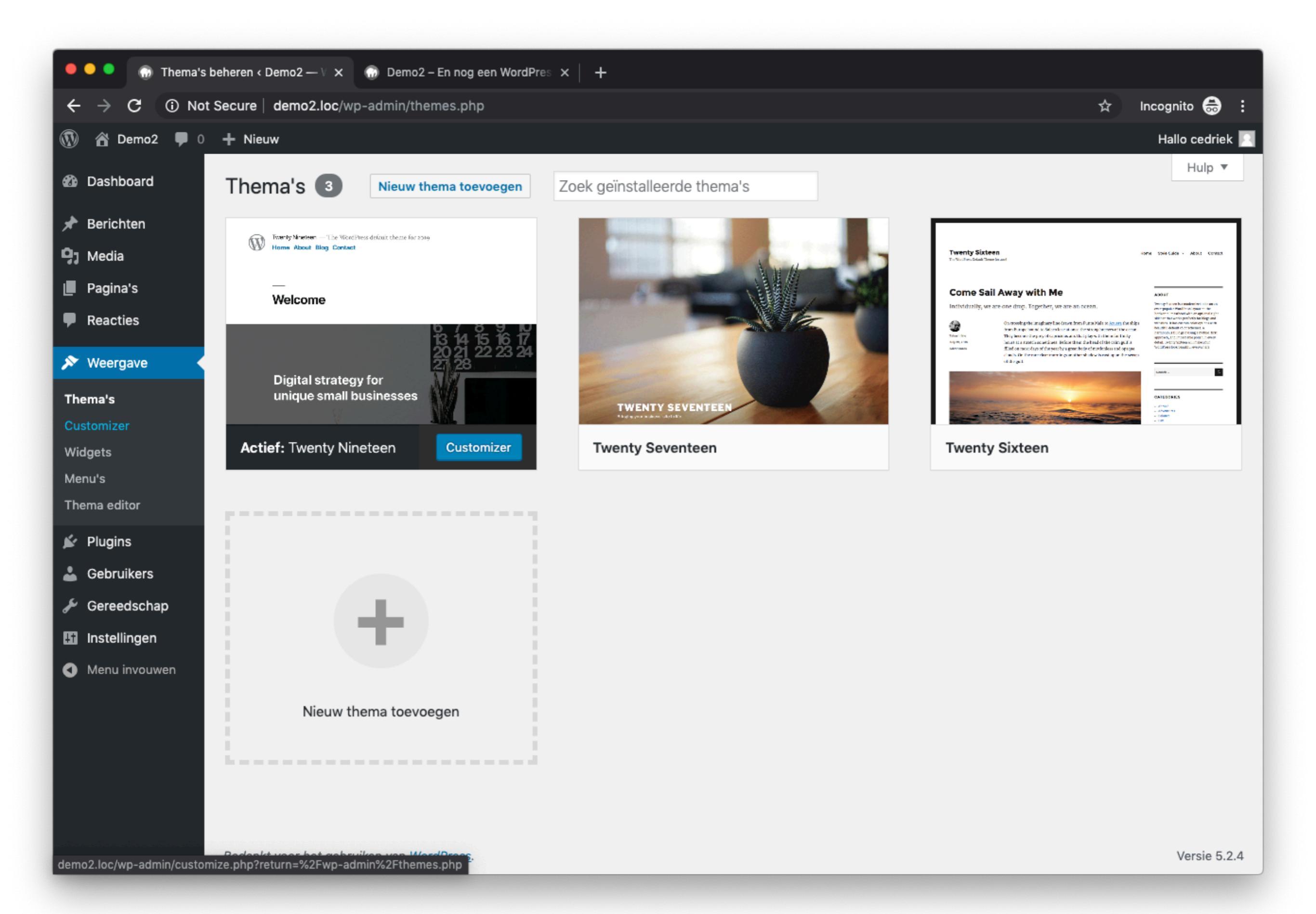

| Demo2 – En nog een WordPres × 💮 Demo2 – En nog een WordPres × + |                                                                                                    |                                                                                                    |  |  |  |  |  |  |
|-----------------------------------------------------------------|----------------------------------------------------------------------------------------------------|----------------------------------------------------------------------------------------------------|--|--|--|--|--|--|
| ÷                                                               | $\leftrightarrow \rightarrow \mathbf{C}$ (i) Not Secure   demo2.loc/wp-admin/customize.php?return=%2Fwp-admin%2Fthemes.php $\Rightarrow$ Incognito $\Rightarrow$ :                                                                  |                                                                                                    |  |  |  |  |  |  |
| ×                                                               | Gepubliceerd                                                                                                    |                                                                                                    |  |  |  |  |  |  |
| <                                                               | Aan het aanpassen<br>Site-identiteit                                                                                                    | Demo2 O En nog een WordPress website                                                                                                    |  |  |  |  |  |  |
| Logo                                                            |                                                                                                    |                                                                                                    |  |  |  |  |  |  |
|                                                                 | Kies logo                                                                                                    |                                                                                                    |  |  |  |  |  |  |
| Siteti                                                          | tel                                                                                                    |                                                                                                    |  |  |  |  |  |  |
| Dem                                                             | 02                                                                                                    | Hallo woroldi                                                                                                    |  |  |  |  |  |  |
| Onde<br>En n                                                    | rtitel                                                                                                    | Hallo wereid:                                                                                                    |  |  |  |  |  |  |
| Favic<br>Site-id<br>de Wo<br>pictog<br>Site-id<br>× 512         | on<br>conen zijn de kleine afbeeldingen die je<br>browser tabs, snelkoppelingen en in<br>ordPress mobiele apps. Upload hier een<br>gram!<br>conen moeten vierkant en minimaal <b>512</b><br>pixels zijn.<br>Selecteer website icoon | Welkom bij WordPress. Dit is je eerste bericht. Bewerk of verwijder<br>het en start dan met schrijven!<br>cedriek 12 november 2019 Geen categorie<br>1 reactie |  |  |  |  |  |  |
| О в                                                             | esturing verbergen 🔽 🛯                                                                                                    | Zoeken                                                                                                    |  |  |  |  |  |  |

wp-config.php is het configuratie bestand van WordPress. Dit bestand bevindt zich in de hoofdmap van de WordPress installatie.

Website url

define('WP\_SITEURL', 'https://example.com');

define('WP\_HOME', 'https://example.com');

Dit kan ervoor zorgen dat het aantal database queries verminderd wordt.

PHP memory limit

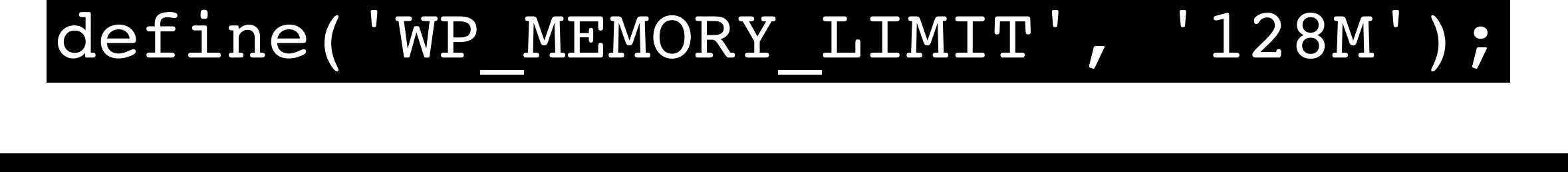

### define('WP\_MAX\_MEMORY\_LIMIT', '256M');

Hiermee vergroot je het beschikbare werkgeheugen voor PHP.

Schakel thema en plugin aanpassen, update en installeren uit

### define('DISALLOW\_FILE\_EDIT', true);

### define('DISALLOW\_FILE\_MODS', true);

Bij het activeren van DISALLOW\_FILE\_MODS moet je wel een alternatieve manier gebruiken om je plugins en WordPress te updaten. (bv een extern WordPress dashboard)

Om de meeste van deze functionaliteiten te beheren biedt WordPress geen korte manier via wp-config.php. Hierdoor gaan we soms wat handmatig te werk moeten gaan. Gebruik deze functies daarom met de nodige voorzichtigheid

### Schakel smilies uit als je deze niet gebruikt

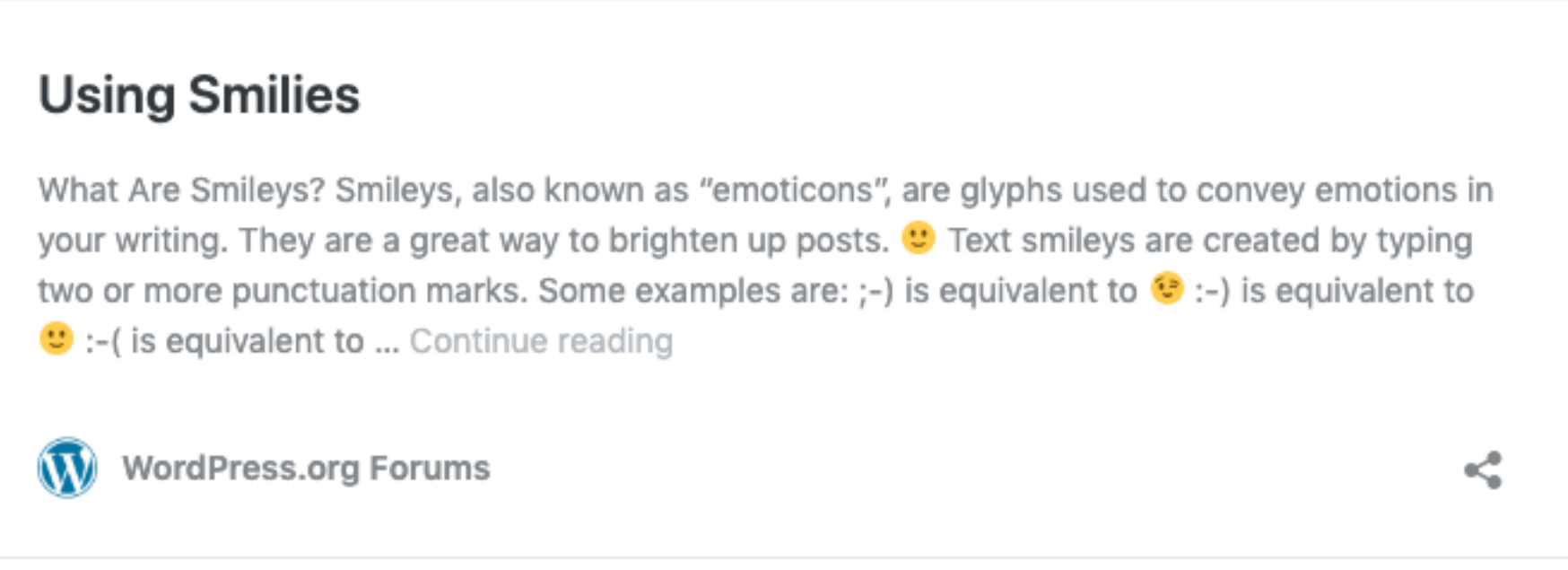

https://wordpress.org/support/article/using-smilies/

#### add\_filter( 'option\_use\_smilies', '\_\_return\_false' );

### Schakel emoji uit als je deze niet gebruikt

#### Emoji

Introduction To Emoji Emoji are the ideograms or smileys 😃 used in electronic messages and Web pages. Originating in Japan on mobile devices, they are now commonly available on devices worldwide, ranging from mobile to desktop computers. Different operating systems have distinct methods of accessing emoji. Note that these methods work in most applications, not ... Continue reading

<

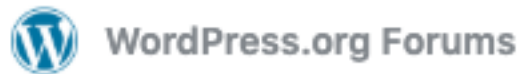

https://wordpress.org/support/article/emoji/

#### https://duckduckgo.com/?q=Disable+WordPress+Emoji

### Schakel embeds uit als je deze niet gebruikt

#### Embeds

It's super easy to embed videos, images, tweets, audio, and other content into your WordPress site. Usage To embed a video or another object into a post or page, place its URL into the content area. Make sure the URL is on its own line and not hyperlinked (clickable when viewing the post). For example: ... Continue reading

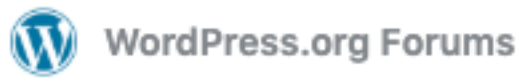

<

https://wordpress.org/support/article/embeds/

#### https://duckduckgo.com/?q=Disable+WordPress+Embeds

### Schakel feeds uit als je deze niet gebruikt

#### WordPress Feeds

Introduction to Feeds A feed is a function of special software that allows feedreaders to access a site, automatically looking for new content and then posting the information about new content and updates to another site. This provides a way for users to keep up with the latest and hottest information posted on different blogging sites. There are several ... Continue reading

<

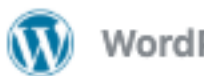

WordPress.org Forums

https://wordpress.org/support/article/wordpress-feeds/

#### https://duckduckgo.com/?q=Disable+WordPress+Feeds

## Wat komt er na de "famous 5-minute install", deel twee van de WordPress installatie Cedriek Vos